- Install VMWare Workstation version 6 using default parameters during setup
- Open VMWare and create a new Virtual Machine:

|            | Vorksta    | ation |          |         |                                                                                                    |                                                              |
|------------|------------|-------|----------|---------|----------------------------------------------------------------------------------------------------|--------------------------------------------------------------|
| Edit       | View       | VM    | Team     | Windows | Help                                                                                                    |                                                              |
| New        |            |       |          |         | Virtual Machine Ctrl+N                                                                                                    |                                                              |
| Open       |            |       |          | Ctrl+O  | Team                                                                                                    |                                                              |
| Import     |            |       |          |         | Window                                                                                                    |                                                              |
| Close      |            |       |          | Ctrl+W  | are Workstation                                                                                                    |                                                              |
| Map or Dis | connect    | Virtu | al Disks |         |                                                                                                    | 1940 - 100 CARD                                              |
| Add/Remo   | eve tojfri | om Fa | ivontes  |         | are Workstation allows multiple standard operating systems and their a<br>high performance in secure and transportable virtual machines. Each v<br>sent to a PC with a unique network address and full complement of h | opplications to run<br>virtual machine is<br>ardware choices |
| Exit       |            |       |          |         |                                                                                                    |                                                              |
|            |            |       |          |         | Click this button to create a new team. You then can<br>machines and connect them with private team LAN se<br>ew Team                                                                                                  | add several vitual<br>agments.                               |
|            |            |       |          |         | Click this halton to browse for virtual machines or team                                                                                                    |                                                              |

• Select Typical

| New Virtual Machine Wizard 🛛 🔀                                                                                                    |
|----------------------------------------------------------------------------------------------------|
| Select the Appropriate Configuration<br>How would you prefer to configure your new virtual machine?                                                                                                    |
| Virtual machine configuration                                                                                                    |
| () Typical                                                                                                    |
| Create a new virtual machine with the most common devices and configuration options.                                                                                                    |
| This Workstation 6.x virtual machine will not be compatible with ESX Server 3.x, Server 1.x, ACE 1.x, Workstation 5.x or older versions.                                                                                  |
| ◯ Custom                                                                                                    |
| Choose this option if you need to create a virtual machine with additional<br>devices or specific configuration options, or if you need to create a virtual<br>machine with specific hardware compatibility requirements. |
|                                                                                                    |
| < <u>B</u> ack <u>N</u> ext > Cancel                                                                                                    |

## • Select Other - Other

| New Virtual Machine Wizar                                                                                          | d                                                   |          |
|----------------------------------------------------------------------------------------------------|-----------------------------------------------------|----------|
| Select a Guest Operating S<br>Which operating system will                                                          | System<br>ill be installed on this virtual machine? |          |
| Guest operating system O Microsoft <u>W</u> indows O Linux O Nov <u>e</u> ll NetWare O Sun <u>S</u> olaris O Dther |                                                     |          |
| Version<br>Other                                                                                                   |                                                     | <b>•</b> |
|                                                                                                    | < <u>B</u> ack <u>N</u> ext > Cano                  | zel      |

• Name the VM

| New Virtual Machine Wizard                                                            | × |
|---------------------------------------------------------------------------------------|---|
| Name the Virtual Machine<br>What name would you like to use for this virtual machine? |   |
|                                                                                       |   |
| GT1                                                                                   |   |
| Location                                                                              |   |
| C:\Documents and Settings\trainer\My Documents\My Virtual M                           |   |
|                                                                                       |   |
|                                                                                       |   |
|                                                                                       |   |
|                                                                                       |   |
|                                                                                       | _ |
| < <u>B</u> ack <u>N</u> ext> Cance                                                    |   |

• Select Host Only networking

| New Virtual Machine Wizard                                                                                                    | × |
|----------------------------------------------------------------------------------------------------|---|
| Network Type<br>What type of network do you want to add?                                                                                          |   |
| Network connection                                                                                                    |   |
| O Use bridged networking                                                                                                    |   |
| Give the guest operating system direct access to an external Ethernet network.<br>The guest must have its own IP address on the external network. |   |
| O Use network address translation (NAT)                                                                                                    |   |
| Give the guest operating system access to the host computer's dial-up or<br>external Ethernet network connection using the host's IP address.     |   |
| Ise host-only networking                                                                                                    |   |
| Connect the guest operating system to a private virtual network on the host<br>computer.                                                          |   |
| O Do not use a network connection                                                                                                    |   |
| < <u>B</u> ack <u>N</u> ext > Cancel                                                                                                    |   |

• Enter size of disk as 18.635, and allocate all disk space now

| New Virtual Machine Wizard                                                                                                    |
|----------------------------------------------------------------------------------------------------|
| Specify Disk Capacity<br>How large do you want this disk to be?                                                                                                    |
| Disk capacity         This virtual disk can never be larger than the maximum capacity that you set here.         Disk size (GB):       18.635 \$         Image: Allocate all disk space now!         By allocating the full capacity of the virtual disk, you enhance performance of your virtual machine. However, the disk will take longer to create and there must be enough space on the host's physical disk.         If you do not allocate disk space now, your virtual disk files will start small, then become larger as you add applications, files, and data to your virtual machine.         Split disk into 2 GB files. |
| < <u>B</u> ack Finish Cancel                                                                                                    |

- Click Finish and have a smoke while it create the Virtual Disk
- The Virtual Machine is created

| 🕼 GT1 - VMware Workstation        |                                                                                                    |                                                                                                  |                                                                                                    |
|-----------------------------------|----------------------------------------------------------------------------------------------------|--------------------------------------------------------------------------------------------------|----------------------------------------------------------------------------------------------------|
| File Edit View VM Team W          | indows Help                                                                                                    |                                                                                                  |                                                                                                    |
| Sidebar ×                         | 🚹 Home 🛛 🔂 GT1                                                                                                    |                                                                                                  | ×                                                                                                    |
| Powered On     Serverites     GT1 | GT1<br>State: Powered off<br>Guest OS: Other<br>Configuration file: C:\Documents and Settin<br>Version: Workstation 6.x virtual ma | gs\trainer\My Documents\My \<br>ichine                                                           | Airtual Machines\GT1\Dther.*                                                                                    |
|                                   | Commands                                                                                                    | Devices                                                                                          |                                                                                                    |
|                                   | <ul> <li>Start this virtual machine</li> <li>Edit virtual machine settings</li> <li>Clone this virtual machine</li> </ul>          | Memory<br>Hard Disk (<br>CD-ROM (1<br>Floppy<br>Ethernet<br>M Sound Ada<br>Display<br>Processors | 256 MB<br>18.6 GB (Pre-allocated)<br>Auto detect<br>Auto detect<br>Host-only<br>Auto detect<br>Auto detect<br>1 |
|                                   | Notes                                                                                                    |                                                                                                  |                                                                                                    |
|                                   | Type here to enter notes for this virtual machine                                                                                  |                                                                                                  | 30                                                                                                    |
|                                   | <                                                                                                    |                                                                                                  | >                                                                                                    |
|                                   |                                                                                                    |                                                                                                  | <u>*</u>                                                                                                    |

• We need to make some changes. First Remove the Sound Adpater

| ardware Options                                                                                                    |                                                                                        |                                                                                                    |
|----------------------------------------------------------------------------------------------------|----------------------------------------------------------------------------------------|----------------------------------------------------------------------------------------------------|
| Device<br>Memory<br>Hard Disk (IDE<br>CD-ROM (IDE 1:0)<br>Floppy<br>Ethernet<br>Sound Adapter<br>Display<br>Processors | Summary 256 MB 18.6 GB (Pre-allocated) Auto detect Host-only Auto detect Auto detect 1 | Device status         □ Connected         ☑ Connect at power gn         Onnection         ③ Use gefault host sound adapter         ③ Specify host sound adapter:         Realtek HD Audio output |
|                                                                                                    | Add Remove                                                                             | ]                                                                                                    |

Adjust Ethernet adapter to use VMnet1

| ardware Options                                        |                                                                 |                                                                                                    |  |  |
|--------------------------------------------------------|-----------------------------------------------------------------|----------------------------------------------------------------------------------------------------|--|--|
| Device                                                 | Summary                                                         | Device status                                                                                                    |  |  |
| Memory<br>Hard Disk (IDE<br>CD-ROM (IDE 1:0)<br>Floppy | 256 MB<br>18.6 GB (Pre-allocated)<br>Auto detect<br>Auto detect | Connected<br>Connect at power on<br>Network connection                                                                                                    |  |  |
| Ethernet                                               | Host-only                                                       | Bridged: Connected directly to the physical network                                                                                                    |  |  |
| Processors                                             | 1                                                               | <ul> <li><u>N</u>AT: Used to share the host's IP address</li> <li><u>H</u>ost-only: A private network shared with the host</li> <li>Custom: <u>Specific virtual network</u></li> <li><u>VMnet1 (Host-only)</u></li> </ul> |  |  |
|                                                        | Add <u>R</u> emove                                              |                                                                                                    |  |  |

Add 2 additional Ethernet adapters and also assign them VMnet1

| Options                                                                                                    |                                                                                                    | Defende       |
|----------------------------------------------------------------------------------------------------|----------------------------------------------------------------------------------------------------|---------------|
| Device<br>Memory<br>Hard Disk (IDE<br>CD-ROM (IDE 1:0)<br>Floppy<br>Ethernet<br>Ethernet 2<br>Ethernet 3<br>Display<br>Processors | Summary<br>256 MB<br>18.6 GB (Pre-allocated)<br>Auto detect<br>Custom<br>Custom<br>Custom<br>Auto detect<br>1 | Device status |
|                                                                                                    | Add                                                                                                    |               |

• Switch to the options tab, and uncheck drag and drop from Guest Isolation

| Virtual Machine Sett                                         | ings                                                                    | 2                                                      |
|--------------------------------------------------------------|-------------------------------------------------------------------------|--------------------------------------------------------|
| Hardware Options                                             |                                                                         |                                                        |
| Settings                                                     | Summary                                                                 | Guest isolation                                        |
| General<br>Power<br>Shared Folders                           | GT1<br>Disabled                                                         | Enable gopy and paste to and from this virtual machine |
| Guest Isolation<br>Tools<br>Remote Display<br>Appliance View | Enabled, Enabled<br>Preference<br>Disabled<br>Disabled<br>Normal/Normal |                                                        |
|                                                              |                                                                         | OK Cancel Help                                         |

• Mount "EasyDIS-base-44-v1.0" in Daemon Tools

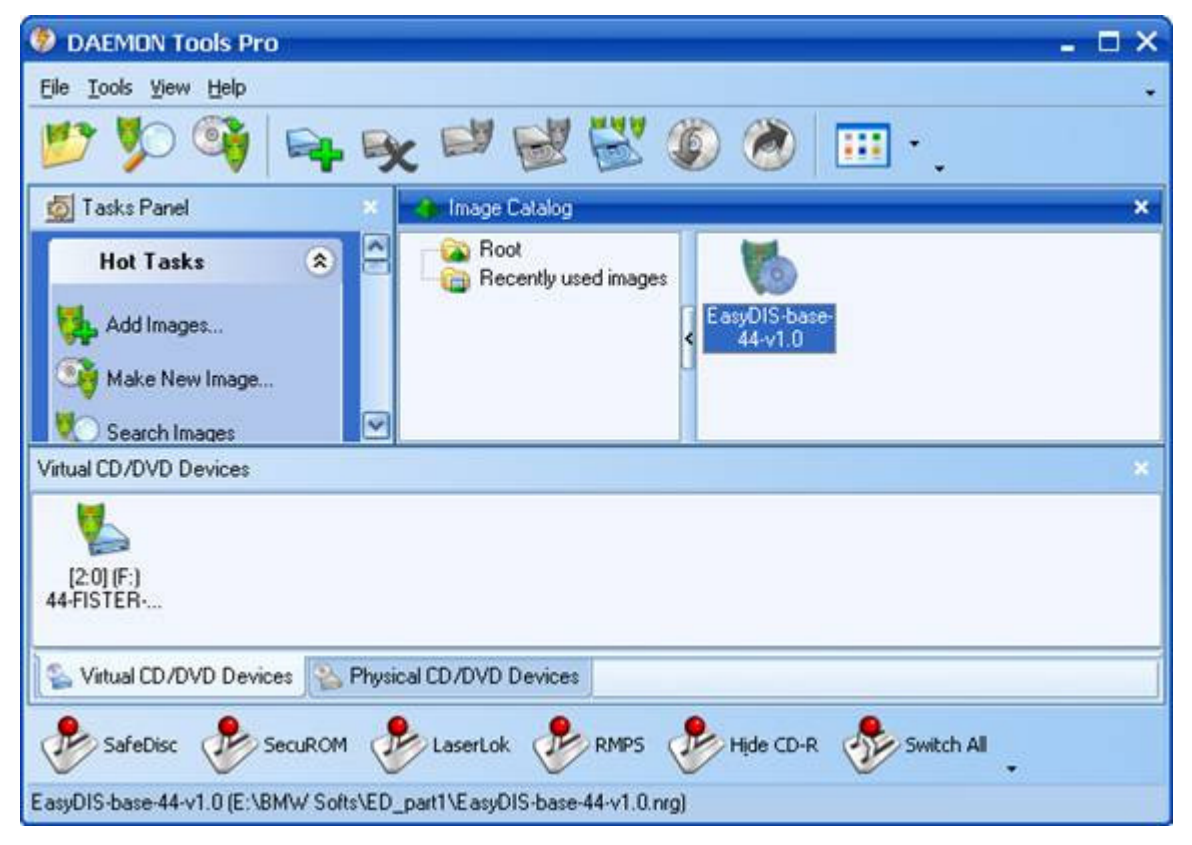

| Device                                                                                          |                                                                                                    | - Device status                                                                                                    |  |
|-------------------------------------------------------------------------------------------------|----------------------------------------------------------------------------------------------------|----------------------------------------------------------------------------------------------------|--|
| Memory Hard Disk (IDE CD-ROM (IDE 1:0) Floppy Ethernet Ethernet 2 Ethernet 3 Display Processors | 256 MB<br>18.6 GB (Pre-allocated)<br>Auto detect<br>Custom<br>Custom<br>Custom<br>Auto detect<br>1 | Connected<br>Connect at power gn<br>Ouse physical drive:<br>Connect exclusively to this virtual machine<br>Connect exclusively to this virtual machine<br>Legacy emulation<br>Use ISO image:<br>Browse. |  |
|                                                                                                 | Add <u>R</u> emove                                                                                 | Advanced                                                                                                    |  |

• Edit the CD drive of your Virtual Machine to use the Daemon Tools drive (F: in this case)

• Start the virtual machine and quickly press F2 to enter the BIOS for it

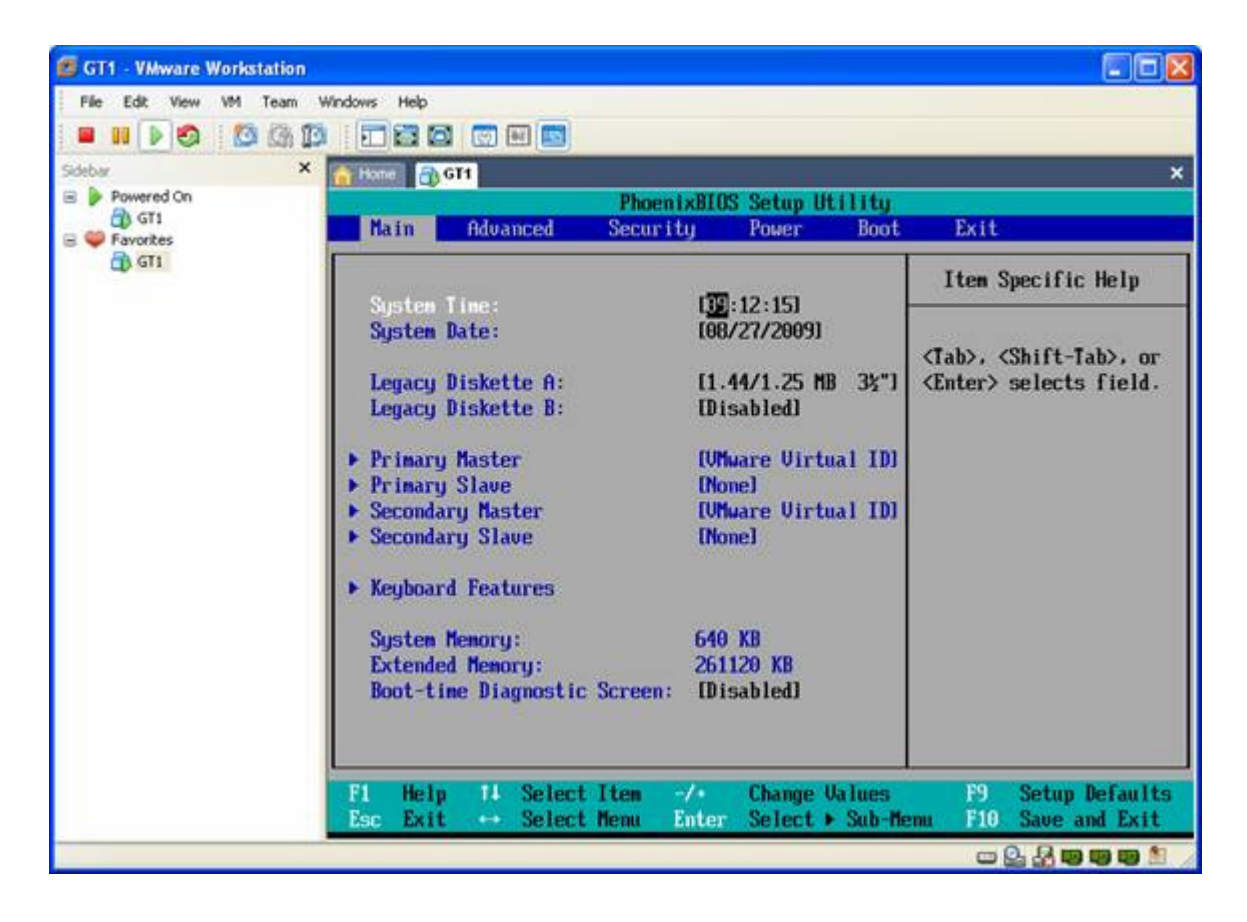

Set the CD-Rom to be the first boot device

•

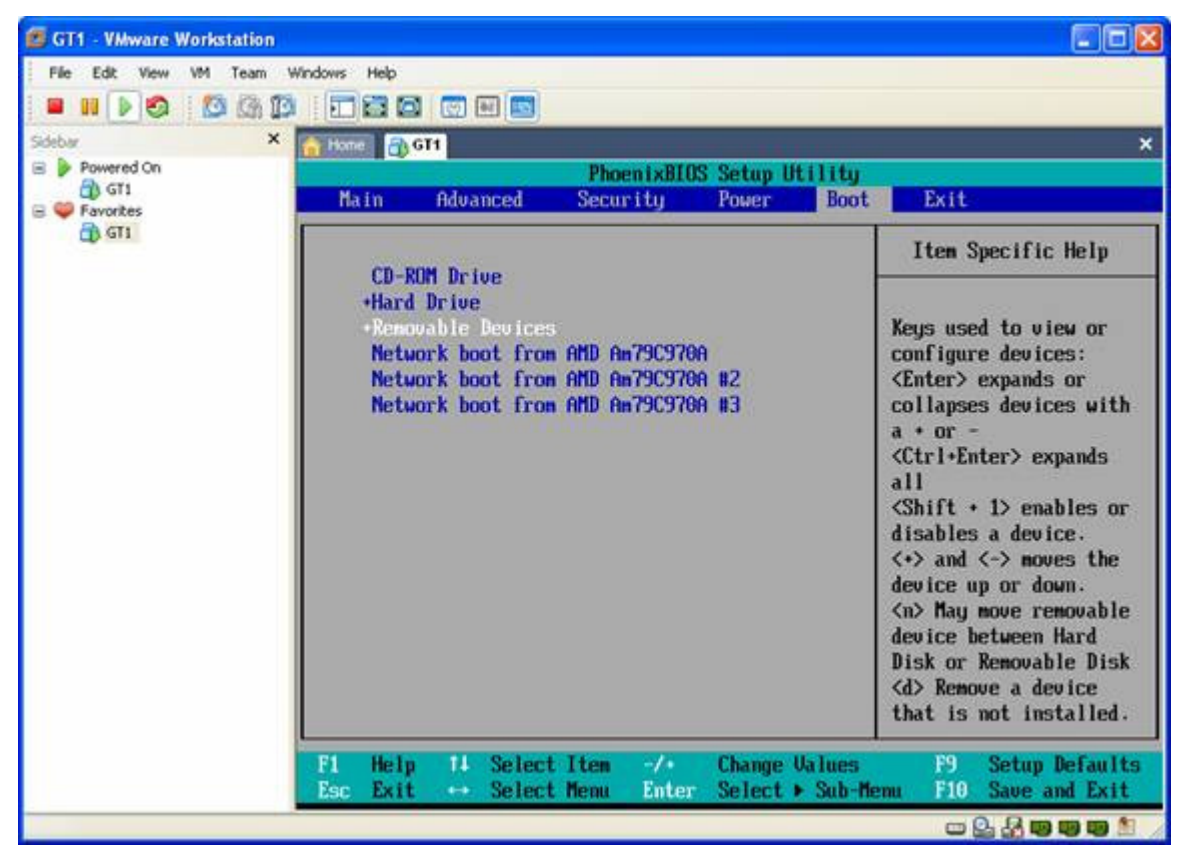

- Save and exit the BIOS.
- The computer will reboot.
- The installation of GT1 begins.

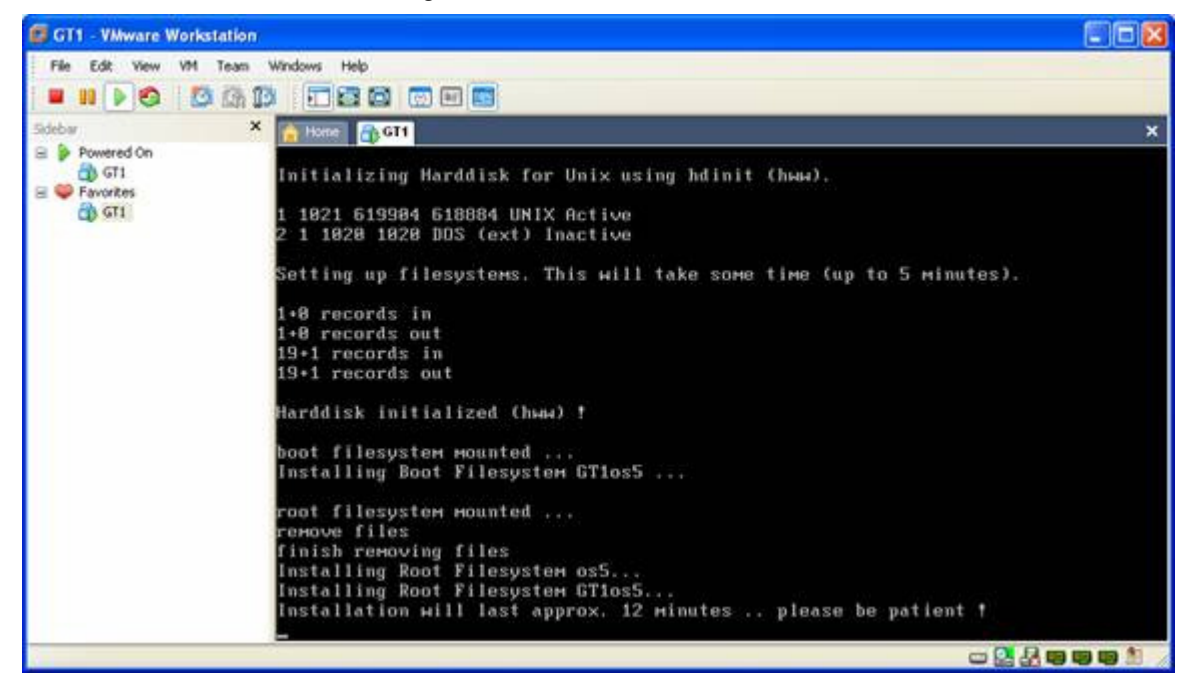

• The installation ends and you are notifed to eject the CD, and restart the VM, but do not do that yet!!:

| 🗊 GT1 - VMware Works             | tation                                                                                                    |                      |
|----------------------------------|----------------------------------------------------------------------------------------------------|----------------------|
| File Edit View VM                | Team Windows Help                                                                                                    |                      |
|                                  |                                                                                                    |                      |
| Sidebar                          | × Thome Thome                                                                                                    | ×                    |
| Powered On     GT1     Favorites | Harddisk initialized (hыы) !<br>boot filesystem mounted                                                                           |                      |
| CD GT1                           | Installing Boot Filesystem GT1os5                                                                                                 |                      |
|                                  | root filesystem mounted<br>remove files                                                                                           |                      |
|                                  | Inish removing files<br>Installing Root Filesystem os5<br>Installing Root Filesystem GTios5.<br>Installation will last approx. 12 |                      |
|                                  | user filesystem Hounted<br>Installing User Filesystem os5<br>Installing User Filesystem GT1os5<br>Mon Sep 10 11:18:01 GMT 2007    |                      |
|                                  | fff End of cdinstall                                                                                                    | ***                  |
|                                  | ft then switch off and on the sys                                                                                                 | tem and continue ?!? |
|                                  | system halted                                                                                                    |                      |
|                                  |                                                                                                    |                      |

• Eject the iso from Daemon Tools

| 😟 DAEMON Tools Pro                                                                                                    | - = +        |
|----------------------------------------------------------------------------------------------------|--------------|
| Ele Iools Yew Help                                                                                                    |              |
|                                                                                                    | 🕼 🗶 🖽 · .    |
| 💆 Tasks Panel 🔹 📣 Image Catalog                                                                                                    | ×            |
| Hot Tasks (2) Add Images<br>Make New Image<br>Search Images<br>Mount image                                                                                                    | EanyOIS bat. |
| Panels (2)                                                                                                    |              |
| Load Cbf+L     Load Cbf+2     Load Cbf+3     P     P |              |
| Add Virtual Drive Ins                                                                                                    |              |
| Arrange Icons     Arrange Icons     Sefresh     F5                                                                                                    | *            |
| Set device parameters<br>Properties Alt+Enter                                                                                                    |              |
| (20) (F.)<br>44 FISTER V1<br>0                                                                                                    |              |

• Mount the file "GT1\_v44\_programs" in Daemon Tools

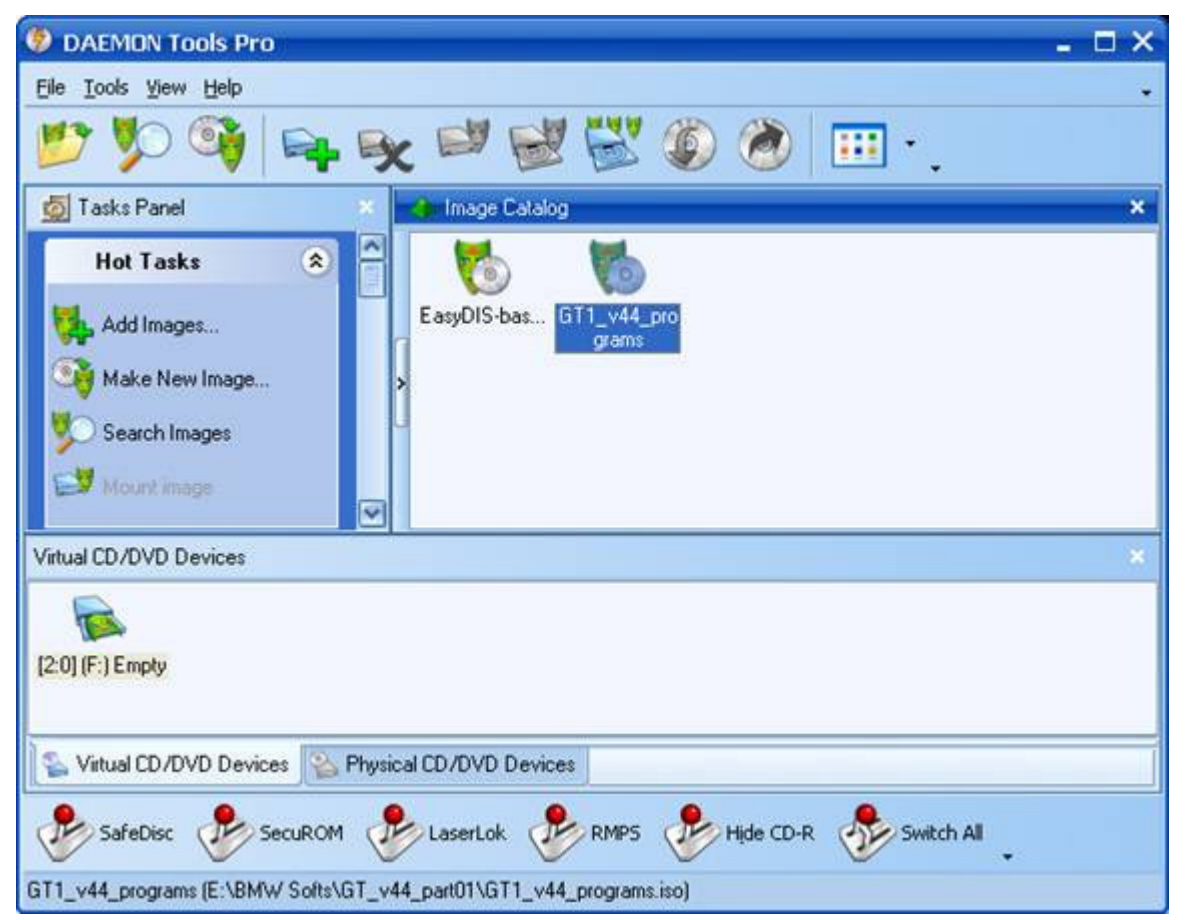

- Now Shut-Off the Virtual Machine, and Restart it
- Return to the BIOS by pressing F2 and set the boot order back to default

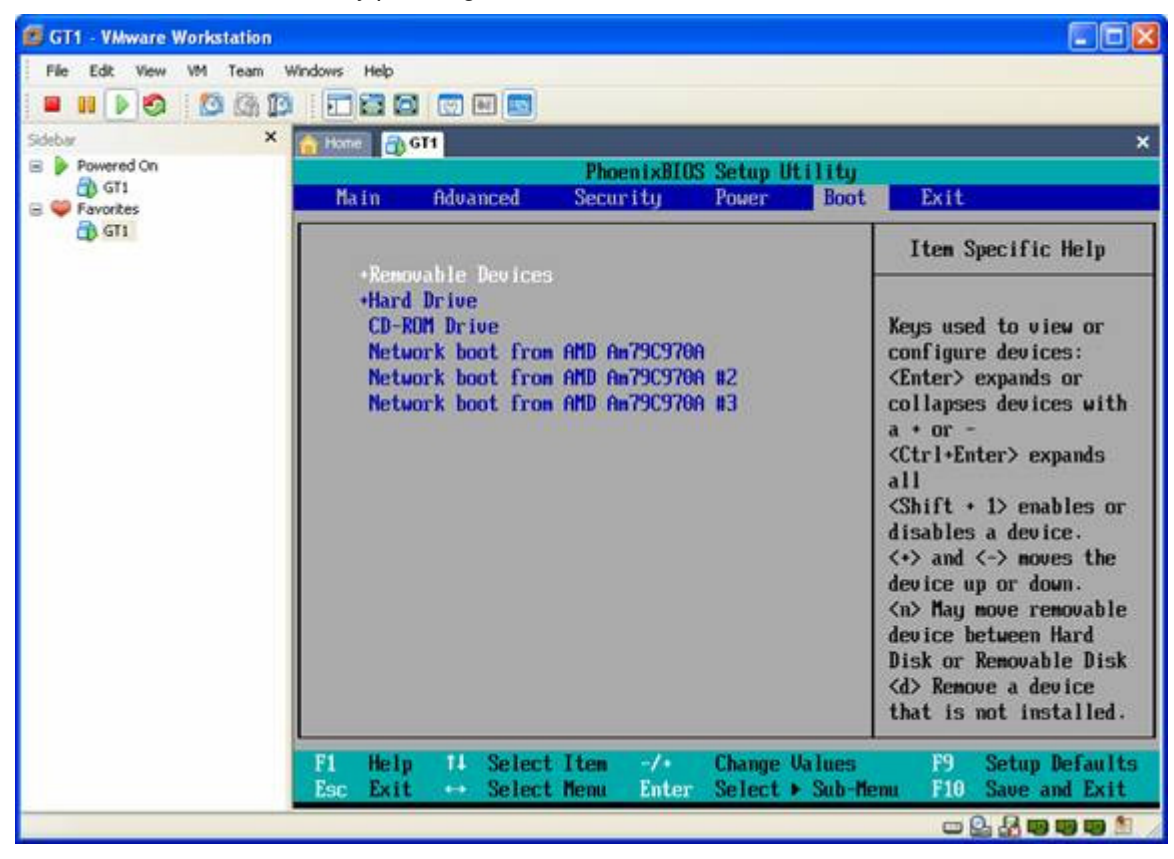

• Save and Exit, and the VM will boot up

| 🕼 GT1 - VMware Workstation  |                                         |     |
|-----------------------------|-----------------------------------------|-----|
| File Edit View VM Team Wind | dows Help                               |     |
|                             |                                         |     |
| Sidebw 🗙 🚺                  | Home mg GT1                             | ×   |
| Powered On     GT1          |                                         |     |
| E S Favorites               | an an an                                |     |
| G GT1                       | *****                                   |     |
|                             | ******                                  |     |
|                             | AAAAAAAAAA                              |     |
|                             | AAAAAAAAAAAAA                           |     |
|                             | ***********                             |     |
|                             | **********************                  |     |
|                             |                                         |     |
|                             |                                         |     |
|                             | ~~~~~~~~~~~~~~~~~~~~~~~~~~~~~~~~~~~~~~~ |     |
|                             |                                         |     |
|                             |                                         |     |
|                             |                                         |     |
|                             | *** THE SYSTEM IS COMING UP ***         |     |
|                             | KAN 844                                 |     |
|                             | *** III PLEASE WAITIII ***              |     |
|                             |                                         |     |
|                             | ······································  |     |
|                             |                                         |     |
|                             |                                         |     |
| -                           |                                         |     |
|                             |                                         |     |
|                             |                                         | 1 1 |

• The following screen will appear, select your language and Vehicle, press the green arrow to continue

| Druck                                                                                                    | Wechsel   | <b>វី 🖉</b> តា                        | wi- ©:∘ _ Ø ×                | 1000 |
|----------------------------------------------------------------------------------------------------|-----------|---------------------------------------|------------------------------|------|
| Administr                                                                                                    | ation Spr | achau To direct input to this virtual | machine, press Ctrl+G. Ition |      |
| Language<br>Deutsch<br>English (UK<br>English (US                                                                                      | .)<br>5)  | 2                                     |                              |      |
| Francais<br>Espanol<br>Italiano<br>Nederlands<br>Svenska<br>Japanese<br>Chinese<br>Korean<br>Thai<br>Taiwanese<br>Russian<br>Indonesia | 6         |                                       | De                           |      |
| Brand                                                                                                    |           |                                       |                              |      |
| BMW                                                                                                    | MINI      | Rolls-Royce                           |                              |      |
|                                                                                                    |           |                                       |                              |      |
|                                                                                                    |           |                                       |                              |      |
|                                                                                                    |           |                                       |                              |      |

- Select your Country, and Enter 12345 for Dealer Number. The rest of the info you can make-up
- Once you have entered the required information, click End > Quit

| Print                                                | Ghange             | En   | d      | Serv | icen. |                                  |                              |        | ία. |   |   | Printp |
|------------------------------------------------------|--------------------|------|--------|------|-------|----------------------------------|------------------------------|--------|-----|---|---|--------|
| Administ                                             | ration L           | angi | eak    | tion | /Dea  | ler ide                          | entifica                     | ation  |     |   |   |        |
| Language                                             |                    | 19   | iiicel |      | C     | Dir. no.                         |                              |        |     |   |   |        |
| US-Englis                                            | h                  | Q    | uit    |      |       | 12345                            |                              |        |     |   |   |        |
| Country                                              |                    | -    |        |      | ¢     | Company                          | y design                     | ation  |     |   |   |        |
| Ukraine<br>United Ara<br>United Kin                  | b Emirates<br>gdom |      |        | Z    |       | Lord Vac                         | iers Auto                    | hausį́ |     |   |   |        |
| USA                                                  |                    |      |        | 1    | ,     | ddress                           |                              |        |     |   |   |        |
| Venezuela<br>Viet Nam<br>Yemen<br>Zambia<br>Zimbabwe |                    |      |        | Ţ    |       | The Deat<br>Mail Drop<br>Moon of | th Star<br>5 THX11<br>Endor] | 38     |     |   |   |        |
| q w                                                  | e                  | r    | t      | У    | u     | ľ                                | •                            | P      | 7   | 8 | 9 |        |
| ·                                                    | s d                | 1    | 9      | h    | j.    | k                                | 1                            |        | 4   | 5 | 6 |        |
| Û                                                    | 2                  | ×    | c      | v    | b     | n                                | -                            | Û      | 1   | 2 | 3 |        |
| -                                                    |                    |      |        |      |       |                                  |                              |        | •   |   |   | I.     |
|                                                      |                    |      |        |      |       |                                  |                              |        |     |   |   |        |

• DIS appears!!

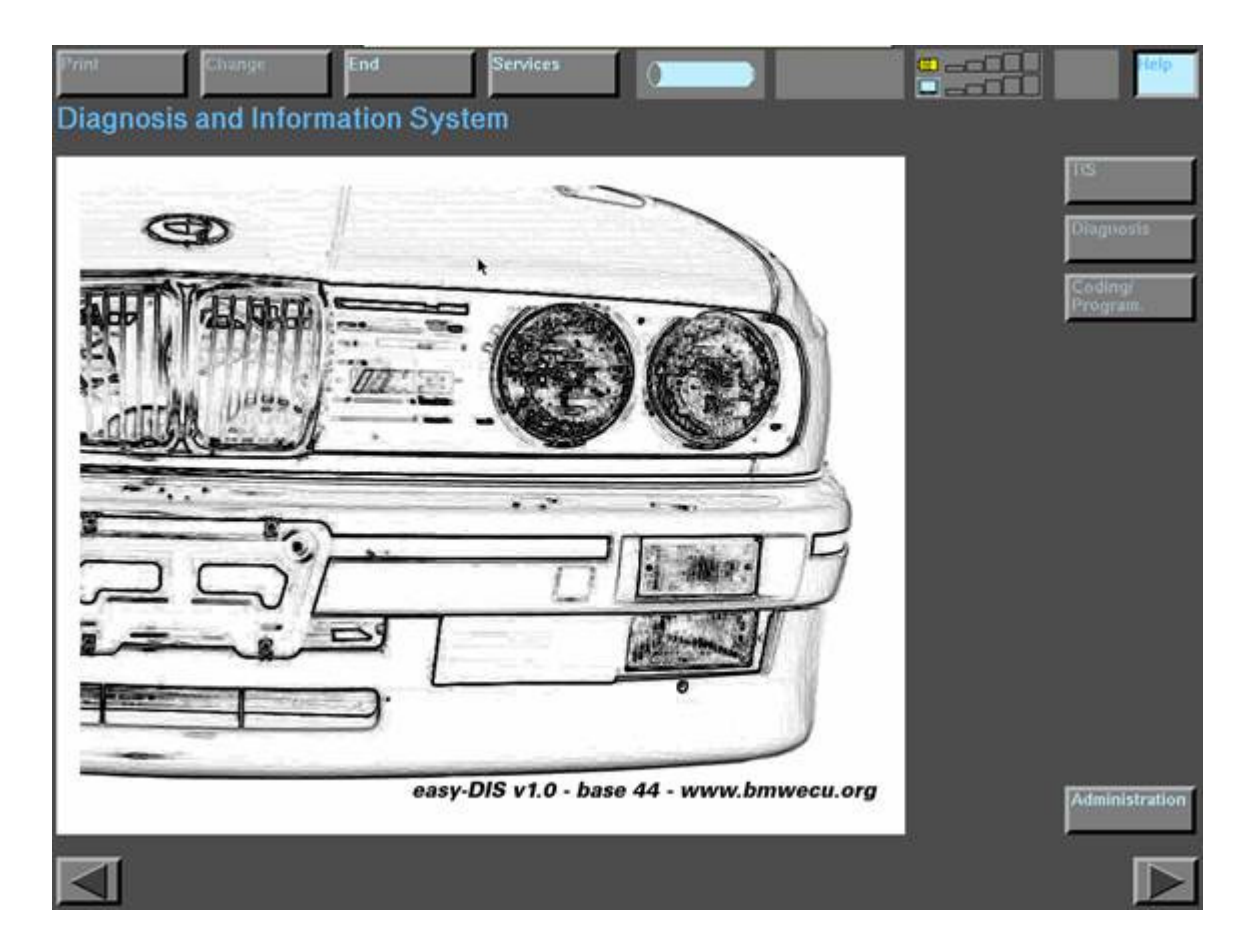

• Click Administration and **note** that the CD drive shows DIS v44.00. If it doesn't, you may need to try and mount the file "GT1\_v44\_programs" from Daemon Tools again

| Print            | Change          | End          | Services                 |                      |   |                    | Help             |
|------------------|-----------------|--------------|--------------------------|----------------------|---|--------------------|------------------|
| Administ         | ration          |              |                          |                      |   |                    |                  |
|                  | TIS             |              | DIS                      | Admin.               |   | Config.            |                  |
|                  | Update          | 1            | Update                   | Update               | ĺ | System             |                  |
|                  | Installation    | 1            | Installation             | Connection<br>setup  | 1 | Diagnostic hea     |                  |
|                  | Data update     | 1            | Date<br>Time             | Installation<br>ELOS | ĺ | Printera           |                  |
|                  | Password        | 1            | Self-test                |                      |   | Online<br>server   |                  |
|                  | KDS             | 1            | Calibrating touch shield |                      |   | Ouline<br>Services |                  |
|                  | Diskcopy        | 1            | Langunge                 |                      |   |                    |                  |
|                  | Country<br>code | ĺ            |                          |                      |   |                    |                  |
|                  |                 |              |                          |                      | P |                    |                  |
| CD drive all     | ocation         |              |                          |                      |   |                    |                  |
| CD drive 1       |                 | DIS V44.00 - | - (1/1): "13/03" Progr   | ams                  |   |                    | Activate<br>CD   |
|                  |                 |              |                          |                      |   |                    | Deactivate<br>CD |
| Installation typ | e:              | _            |                          |                      |   |                    | Change<br>CD     |
|                  |                 |              |                          |                      |   |                    |                  |

• Press Installation under DIS, and enter 12345 (dealer number) as password

| Print            | Change        | End          | Ser         | vices   | 0 | l.     |                                                                                                    |   |                    | Pietp            |
|------------------|---------------|--------------|-------------|---------|---|--------|----------------------------------------------------------------------------------------------------|---|--------------------|------------------|
| Administ         | ration        |              |             |         |   |        |                                                                                                    |   |                    |                  |
|                  | TIS           |              | DIS         |         |   | Admir  | L.                                                                                                    |   | Config.            |                  |
|                  | Update        | 1            | Update      |         |   | Update |                                                                                                    |   | System             |                  |
|                  | Installation  | 1            | Installatio | in (    |   | Conner | tion E                                                                                                    |   | Diagnostic heat    |                  |
|                  |               |              | Passwor     | d entry |   |        |                                                                                                    |   |                    |                  |
|                  | Data apointe. |              | Enter pas   | ssword: |   |        |                                                                                                    |   | Printers           |                  |
|                  | Plassword     |              | 2           | 2       | 2 | 2      | 2                                                                                                    |   | Online<br>server   |                  |
|                  | KDS           | 1            |             |         |   |        | وللقصار                                                                                                    |   | Ouline<br>Services |                  |
|                  | Diskcopy      | i            | 0           | ) (t    | 2 | 3      | 4                                                                                                    | , |                    |                  |
|                  | Country       | 1            |             |         | 2 | _      |                                                                                                    |   |                    |                  |
|                  | 1000          |              | 5           | 6       | 7 | 8      | 9                                                                                                    |   |                    |                  |
| CD drive all     | ocation       |              | ок          |         |   | Canc   | el de la companya de la companya de la companya de la companya de la companya de la companya de la companya de |   |                    |                  |
| CD drive 1       |               | DIS V44.00 - |             |         | _ |        |                                                                                                    |   |                    | Acrivate<br>CD   |
|                  |               |              |             |         |   |        |                                                                                                    |   | Ļ                  | Deactivate<br>CD |
| Installation typ | e:            |              |             |         |   |        |                                                                                                    |   |                    | Change<br>CD     |
|                  |               |              |             |         |   |        |                                                                                                    |   |                    |                  |

• Now you wait for a long time

| Print             | Change       | End Services                          |                  |                    | Help             |
|-------------------|--------------|---------------------------------------|------------------|--------------------|------------------|
| Administr         | ation        |                                       |                  | Name and Address   |                  |
|                   | TIS          | DIS                                   | Admin.           | Config.            |                  |
|                   | Update       | Opdate                                | Update           | System             |                  |
|                   | installation | histallation                          | Connection       | Disguostic heat    |                  |
|                   | Data update  | DIS installation                      |                  | Printers           |                  |
|                   | Password     | Caution:<br>for installation purposes | , the desired    | Online<br>server   |                  |
|                   | RDS          | CD "DIS programs" mus                 | st be activated. | Ouline<br>Services |                  |
|                   | Diskcopy     |                                       | ~~~~~~           | $\mathbf{v}$       |                  |
|                   | Country      |                                       |                  | ~                  |                  |
|                   | 2            |                                       |                  |                    |                  |
| CD drive allo     | ocation      |                                       |                  |                    |                  |
| CD drive 1        |              | DIS V44.00 - (1/1): "13/03" Progra    | ms               |                    | Activate<br>CD   |
|                   |              |                                       |                  |                    | Deactivate<br>CD |
| Installation type | e:           |                                       |                  |                    | Change<br>CD     |
|                   |              |                                       |                  |                    |                  |

• The installation will complete, press OK

| Print             | Change          | End          | Services              |                      |                                                                                                    |             | Fielp            |
|-------------------|-----------------|--------------|-----------------------|----------------------|----------------------------------------------------------------------------------------------------|-------------|------------------|
| Administra        | ation           |              |                       |                      | the second second second second second second second second second second second second second second second s |             |                  |
|                   | TIS             |              | DIS                   | Admin.               | Con                                                                                                    | fig.        |                  |
|                   | Update          |              | Update                | Update               | Syste                                                                                                    | tm          |                  |
|                   | Installation    |              | Installation          | Connection<br>setup  | Diag                                                                                                    | nostic heai |                  |
|                   | Data update:    | Note         |                       |                      | Print                                                                                                    | ers         |                  |
|                   | Password        | The DI       | S installation has I  | peen completed succe | ssfully. Onlin                                                                                                 | ie<br>F     |                  |
|                   | KDS             |              |                       |                      | Onlin                                                                                                    | ui<br>ces   |                  |
|                   | Diskcopy        |              |                       |                      |                                                                                                    |             |                  |
|                   | Country         |              |                       |                      |                                                                                                    |             |                  |
|                   |                 |              |                       | TOUR STOLEN          |                                                                                                    |             |                  |
| CD drive allo     | cation          |              |                       | OK.                  |                                                                                                    |             |                  |
| CD drive 1        |                 | DIS V44.00 - | (1/1): "13/03" Progra | ms                   |                                                                                                    | 4           | Activate<br>CD   |
|                   |                 |              |                       |                      |                                                                                                    |             | Deactivate<br>CD |
| Installation type | : Diagnosis 1:H | ard disk     |                       |                      |                                                                                                    |             | Change<br>CD     |
|                   |                 |              |                       |                      |                                                                                                    |             |                  |

• Press End > Quit

| Print              | Change        | End          | Services                    |                      |                    | Hitip            |
|--------------------|---------------|--------------|-----------------------------|----------------------|--------------------|------------------|
| Administra         | TIS           | Quit         |                             | Admin.               | Config.            |                  |
|                    | Update        | [            | - late                      | Update               | System             |                  |
|                    | Installation  | 1            | Installation                | Connection           | Diagnostic heat    |                  |
|                    | Data update   | [            | Date<br>Time                | Installation<br>ELOS | Printera           |                  |
|                    | Hassword      | 1            | Self-test                   |                      | Online<br>server   |                  |
|                    | KDS           | 1            | Calibrating<br>touch shield |                      | Ouline<br>Services |                  |
|                    | Diskcopy      | Í            | Language                    |                      |                    |                  |
|                    | Country       | Í            |                             |                      |                    |                  |
|                    |               | -            |                             |                      |                    |                  |
| CD drive alloc     | ation         |              |                             |                      |                    |                  |
| CD drive 1         |               | DIS V44.00 - | (1/1): "13/03" Progra       | ams                  | 4                  | Activate<br>CD   |
|                    |               |              |                             |                      |                    | Depctivate<br>CD |
| Installation type: | Diagnosis 1:1 | lard disk    |                             |                      |                    | Change<br>CD     |
|                    |               |              |                             |                      |                    |                  |

• You can now use diagnostics and coding\programming for your BMW

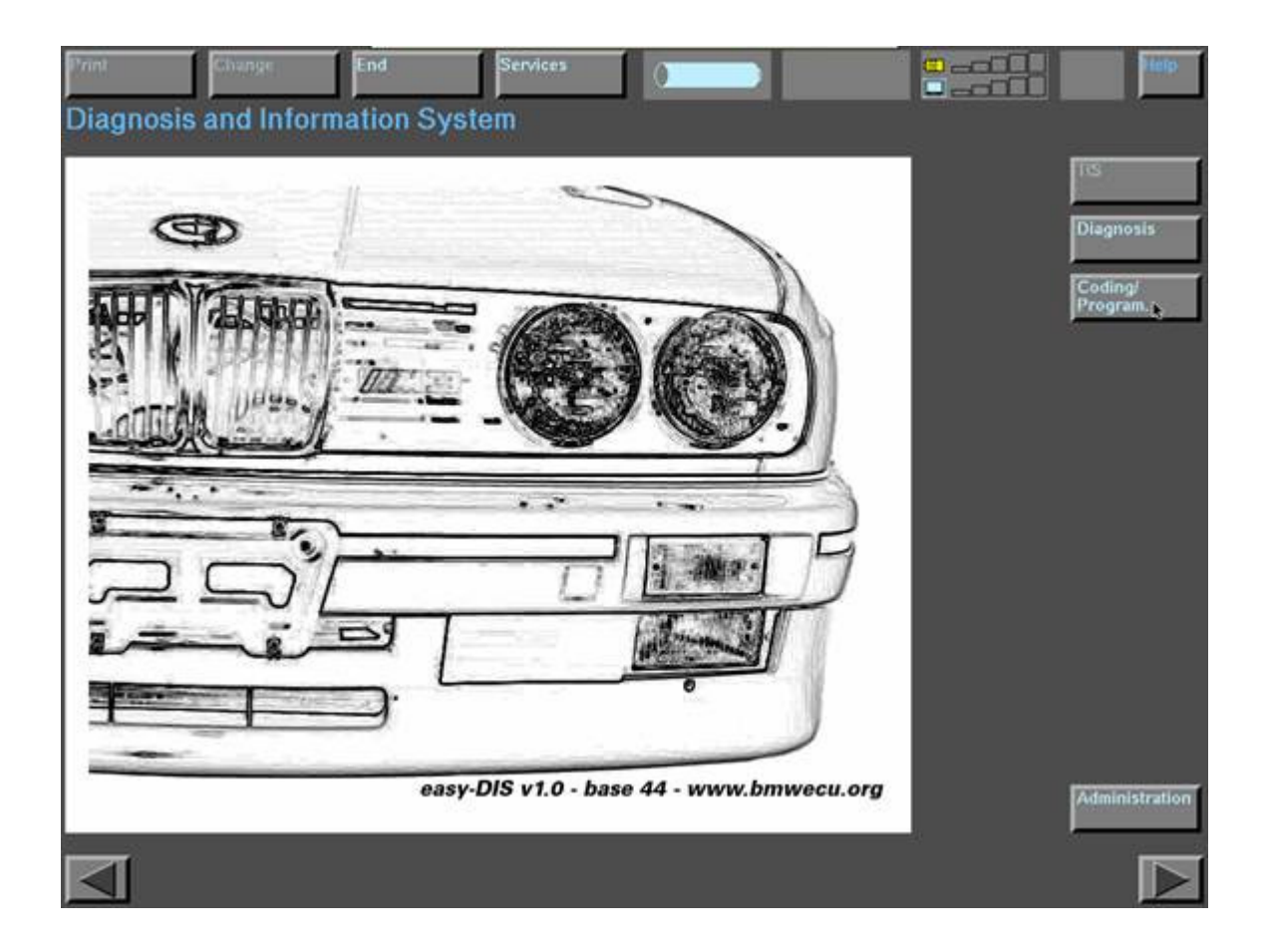